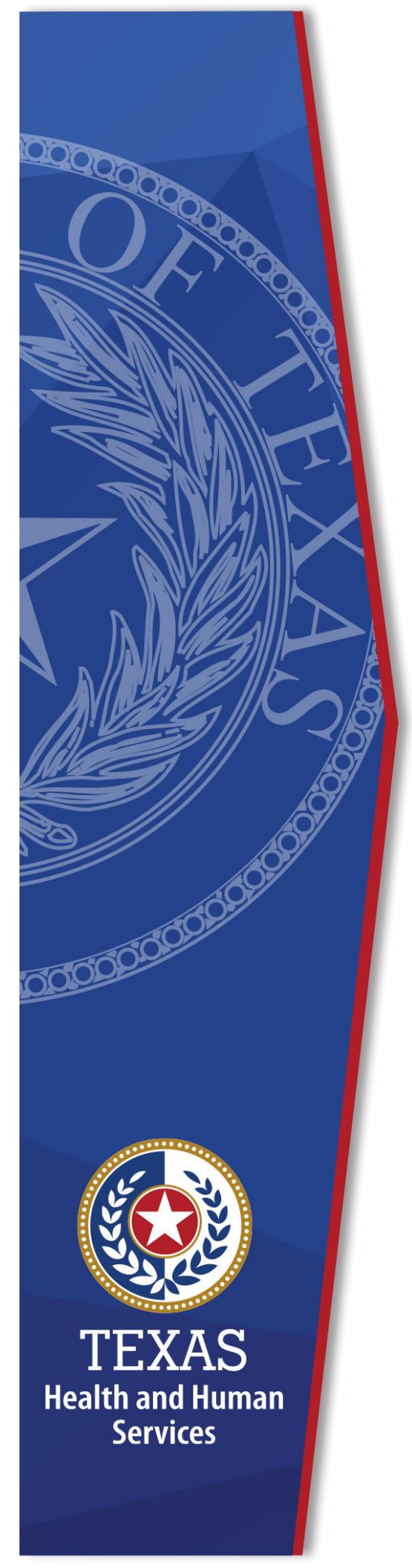

# MBOW Application Access

# **Identity and Access Management**

November 2022

The Health and Human Services (HHS) Enterprise Portal is a state-of-the-art, ADA compliant cyber gateway for accessing your HHS applications. From the Enterprise Portal you can request application access, manage network access or access your applications. However, you must first register, sigh the Acceptable Use Agreement (AUA), change your password, and answer security questions. See the *Register for an HHS Enterprise Portal Account Guide* for more information.

Complete the following steps to request access to the Mental and Behavioral Health Outpatient Warehouse (MBOW) application:

- 1. Navigate to the HHS Enterprise Portal <u>https://hhsportal.hhs.state.tx.us</u>.
- 2. Login to the HHS Enterprise Portal using your username and password to open the **HHS Enterprise Portal Dashboard**. Applications that you currently have an account for are located under the **Applications** tab.

| Access Management                                      | Broadcasts                                                      |        |
|--------------------------------------------------------|-----------------------------------------------------------------|--------|
| Notifications                                          |                                                                 |        |
| Manage Access                                          | For a complete recertification schedule! Click Here.     View D | etails |
| View Agreements                                        |                                                                 |        |
| Applications                                           |                                                                 |        |
| Report abuse Test                                      |                                                                 |        |
| Report abuse UAT                                       |                                                                 |        |
| PEBLES Inquiry                                         |                                                                 |        |
| Send Word Now - Registration for emergency<br>alerts ଙ |                                                                 |        |
| Help                                                   |                                                                 |        |
| Help                                                   |                                                                 |        |

Figure 1. HHS Enterprise Portal Dashboard

3. Click **Manage Access** under the **Access Management** tab on the **Main Menu** to open the **Select Items** page.

Figure 2. Select Items page

| Access Management                                   | Select Items         |                                    |            |
|-----------------------------------------------------|----------------------|------------------------------------|------------|
| Notifications                                       | Select up to 15 item | IS.                                |            |
| Manage Access                                       | Existing Access      |                                    |            |
| View Agreements                                     | Existing Access      |                                    | Search:    |
| Applications                                        | Access Name          | Description                        | Username 🔶 |
| Report abuse Test                                   | EFTServer            | Globalscape Security file transfer |            |
| Report abuse UAT                                    |                      |                                    |            |
| PEBLES Inquiry                                      |                      |                                    |            |
| Send Word Now - Registration for emergency alerts B |                      |                                    |            |
| Help                                                | New Access           |                                    |            |
| Help                                                | Access Name          | Description                        | Search:    |

- 4. Type **MBOW** into the **Search** field in the **New Access** area.
- 5. Click the check-box next to **ERE** to select it.

# Figure 3. Select Items page

| Select Items           |                |                                         |                |    |
|------------------------|----------------|-----------------------------------------|----------------|----|
| Select up to 15 items. |                |                                         |                |    |
| Existing Access        |                |                                         |                |    |
|                        |                |                                         | Search:        |    |
| Access Name            | Description    |                                         | \$<br>Username | ¢  |
| CAPPS HCM              | Centralized Ac | ccounting & Payroll/Personnel System    |                |    |
| ImmTrac2               | ImmTrac2       |                                         |                |    |
|                        | Texas Medicai  | id and Healthcare Partnership           |                |    |
|                        | Remedy On D    | Demand                                  |                |    |
| New Access             |                |                                         | Search: MBOW   |    |
| Access Name            | 0 Des          | scription                               | \$             | ¢. |
|                        | Ent            | terprise Reporting – MBOW/QAI Data Mart |                |    |

6. Click **Next** to open the **Review Order** page.

Figure 4. Review Order page

| eview Order |                                  |               |          |                         |
|-------------|----------------------------------|---------------|----------|-------------------------|
| Item Name   | <ul> <li>Request Type</li> </ul> | Submitted For | ∳ Status | Empty Cart              |
| ERE         | New Access                       |               | Δ        | Information Required    |
|             |                                  |               | Retu     | rn To List Submit Order |

7. Click the **Information Required** link to open the **Provide Information** page for Mental and Behavioral Health Outpatient Warehouse (BusinessObjects MBOW).

## Figure 5. Provide Information page

| Provide Information: Enterprise Reporting - MBOW/QAI Data Mart (ERE)                                   |           |
|----------------------------------------------------------------------------------------------------|-----------|
|                                                                                                    |           |
| Complete the following information before submitting your request:                                     |           |
| <ul> <li>Only select the application you know you will need.</li> </ul>                                |           |
| <ul> <li>Only select the role(s) you know you will need. You can select more than one role.</li> </ul> |           |
|                                                                                                    |           |
| Applications *                                                                                         |           |
| MBOW (Mental and Behavioral Health Outpatient Warehouse)                                               |           |
| O QAI Data Mart (ERE)                                                                                  |           |
| Comments (Maximum character length is 250)                                                             |           |
|                                                                                                    |           |
|                                                                                                    |           |
|                                                                                                    |           |
|                                                                                                    | lê        |
|                                                                                                    | Back Next |

8. Select MBOW (Mental and Behavioral Health Outpatient Warehouse).

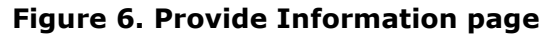

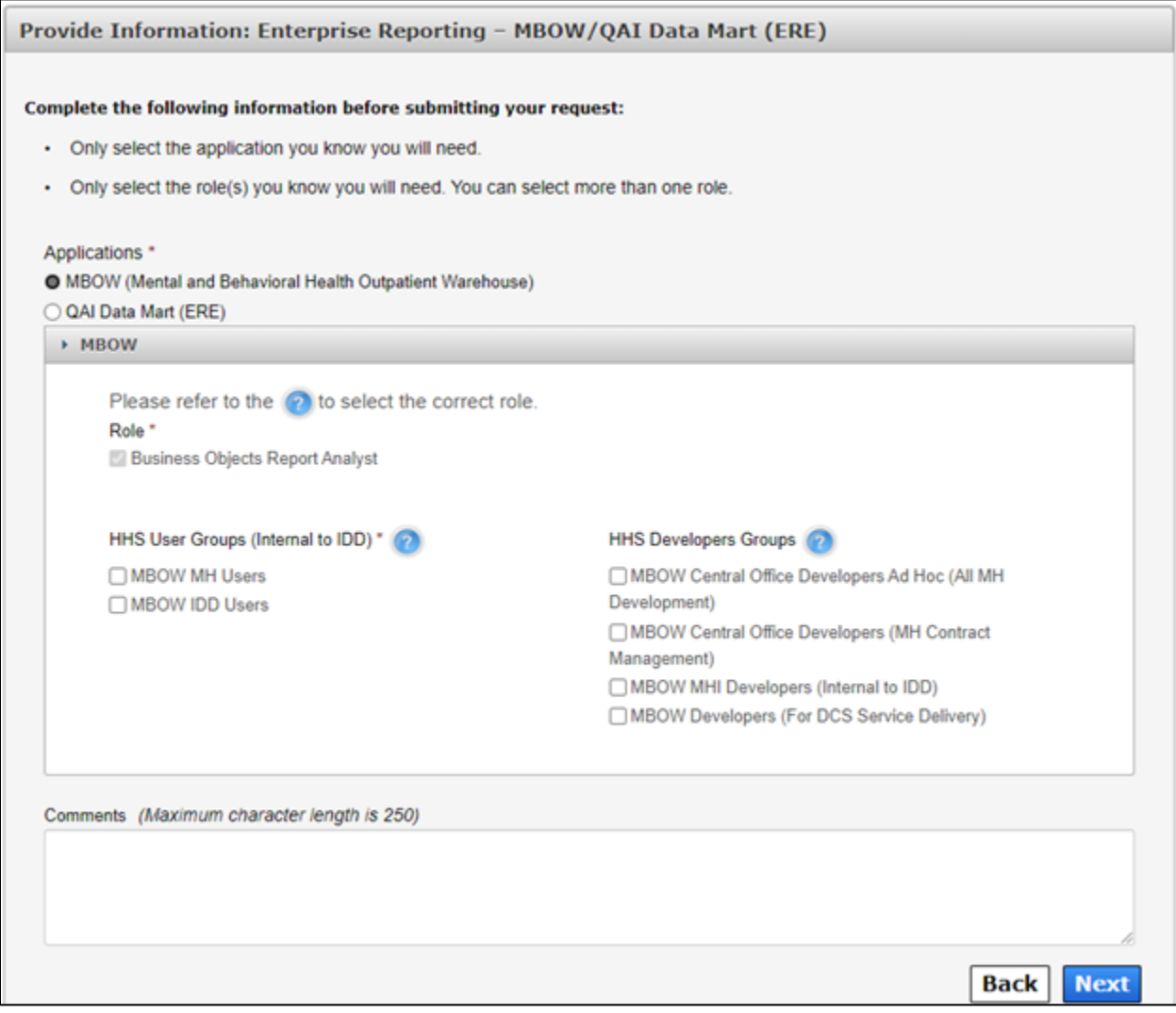

9. Complete the fields as described in the table below. Click the blue question marks for clarification on specific fields.

**NOTE**: If you are an external partner, your screen will have only the **MBOW** option as shown below. Select your **Security Group** and click **Next**.

| omplete the following info  | ormation before submitting you     | ır request:               |  |
|-----------------------------|------------------------------------|---------------------------|--|
| Only select the application | on you know you will need.         |                           |  |
| Only select the role(s) y   | ou know you will need. You can s   | elect more than one role. |  |
| Applications *              |                                    |                           |  |
| MBOW (Mental and Behave)    | vioral Health Outpatient Warehouse |                           |  |
| MBOW                        |                                    |                           |  |
| Role *                      |                                    |                           |  |
| Business Objects            | Report Analyst                     |                           |  |
| Security Group(s) *         |                                    |                           |  |
| 010 -                       | ~                                  |                           |  |
|                             |                                    | ~~                        |  |
| Comments (Maximum chai      | acter length is 250)               |                           |  |
|                             |                                    |                           |  |
|                             |                                    |                           |  |

#### Figure 7. Provide Information page - External Partners

10.Click **Next** to open the **Review Order** page.

11.Click the I understand by submitting this order I am agreeing that all information in each request is true and necessary checkbox.

### 12.Click **Submit Order**.

#### **Provide Information: Mental and Behavioral Health Output Warehouse** (BusinessObjects MBOW) field descriptions

| Field | Description                                                                                                    | <b>Required Field?</b> |
|-------|----------------------------------------------------------------------------------------------------|------------------------|
| Role  | <ul> <li>Indicates your Role. Valid Values are as follows:</li> <li>MBOW MH Users: Internal users for<br/>Mental Health.</li> <li>MBOW IDD Users: Internal Intellectual or<br/>Developmental Disabilities (IDD) users.</li> <li>MBOW Central Office Developers Ad<br/>Hoc: This group has full access to Mental<br/>Health Service program – They can modify<br/>certain reports and send directly to the<br/>users.</li> <li>MBOW Central Office Developers: For<br/>the MH Contract Management group.</li> <li>MBOW MHI Developers: Users<br/>developing MHI reports. This project is the<br/>CARE conversion initiative.</li> <li>MBOW Developers: Only for HHSC DCS<br/>Service Delivery team, administration and<br/>development support (full access to the<br/>system).</li> </ul> | Yes                    |

| Field                                | Description                                                                                                    | <b>Required Field?</b> |
|--------------------------------------|----------------------------------------------------------------------------------------------------|------------------------|
| HHS User Groups<br>(Internal to IDD) | <ul> <li>Indicates the HHS User Group to which you belong. Valid Values are as follows:</li> <li>MBOW MH Users: Internal users for Mental Health.</li> <li>MBOW IDD Users: Internal Intellectual or Developmental Disabilities (IDD) users</li> </ul>                                                                                                    | Yes                    |
| HHS Developers<br>Groups             | <ul> <li>Indicates the HHS Developers Groups to which you belong. Do not complete this section if you do not belong to one of these groups. Valid Values are as follows:</li> <li>MBOW Central Office Developers Ad Hoc: This group has full access to Mental Health Service program – They can modify certain reports and send directly to the users.</li> <li>MBOW Central Office Developers: For the MH Contract Management group.</li> <li>MBOW MHI Developers: Users developing MHI reports. This project is the CARE conversion initiative.</li> <li>MBOW Developers: Only for HHSC DCS Service Delivery team, administration and development support (full access to the system).</li> </ul> | No                     |
| Comments                             | Provides space for you to add any additional information the application access approver may need to know.                                                                                                    | No                     |